## How to Submit Your ISWEP Funding Application

## **Step-by-Step Instructions**

**PLEASE NOTE**: You must have an Orbis account in order to continue with this application process. If you do not have an account please contact Mher Mardoyan (mmardoyan@mun.ca) or Robert Ryan (rwryan@mun.ca) for account set up.

This document outlines the steps and provides screen shots to guide you in the process of submitting ISWEP request for funding application(s) for the 2022-2023 academic year. If you encounter any issues, please contact Mher Mardoyan (<u>mucep@mun.ca</u>) or Robert Ryan (<u>rwryan@mun.ca</u>) for assistance.

1. Open Google Chrome (do not use Internet Explorer) to the following site: <u>https://crm.stuaff.mun.ca</u> and click **Login** then click **Staff**.

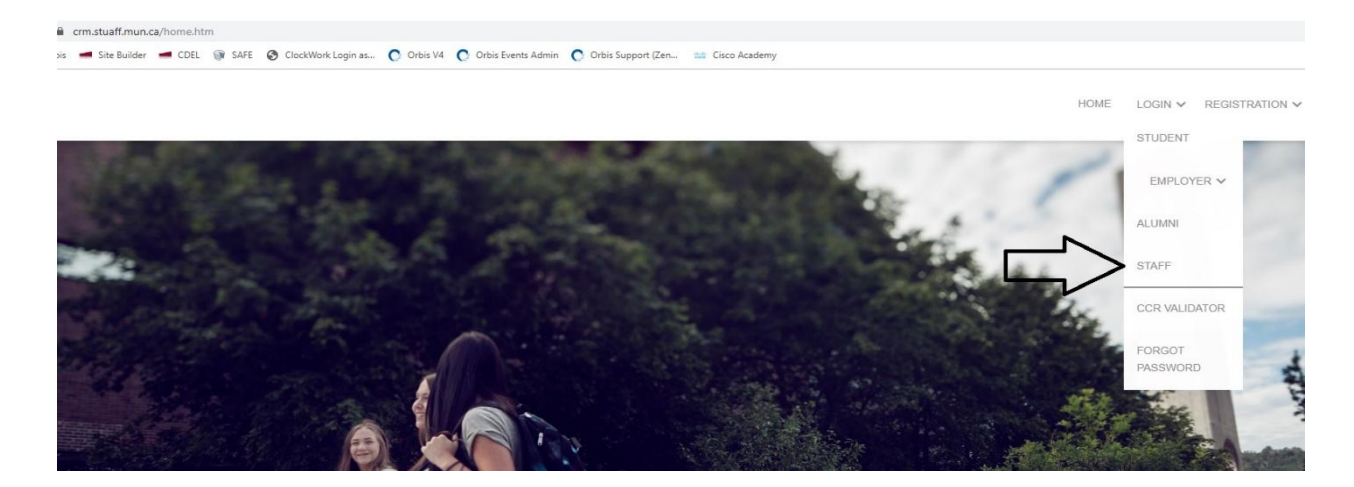

On the next screen, enter the license plate portion of your email (e.g., clono@mun.ca, license plate portion would be clono) and password. If you do not know this information, click "Login" and then click Forgot Password. Enter your Login ID (license plate portion of your email), then click Email Reset Password Link. You will receive a password reset email.

|                    | HOME LOGIN - REGISTR |
|--------------------|----------------------|
| Staff              |                      |
| Sample Grantholder |                      |
|                    |                      |
| LOGIN              |                      |

3. Once you have updated your password (if needed), you can proceed to post the Job/Funding Request. In the left-hand pane, select **Career Development Center**.

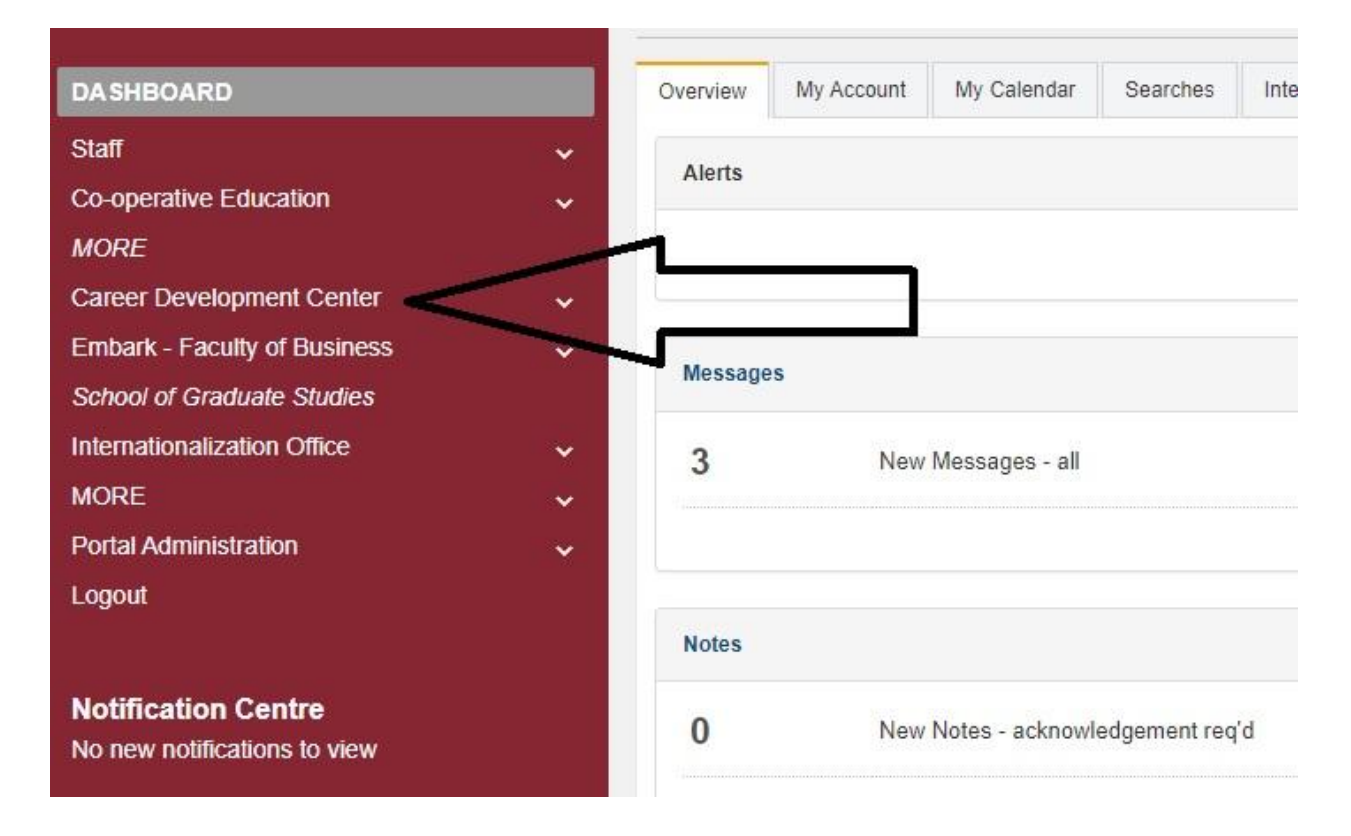

4. In the same left-hand pane under the expanded menu of **On-Campus Employment** select **ISWEP**.

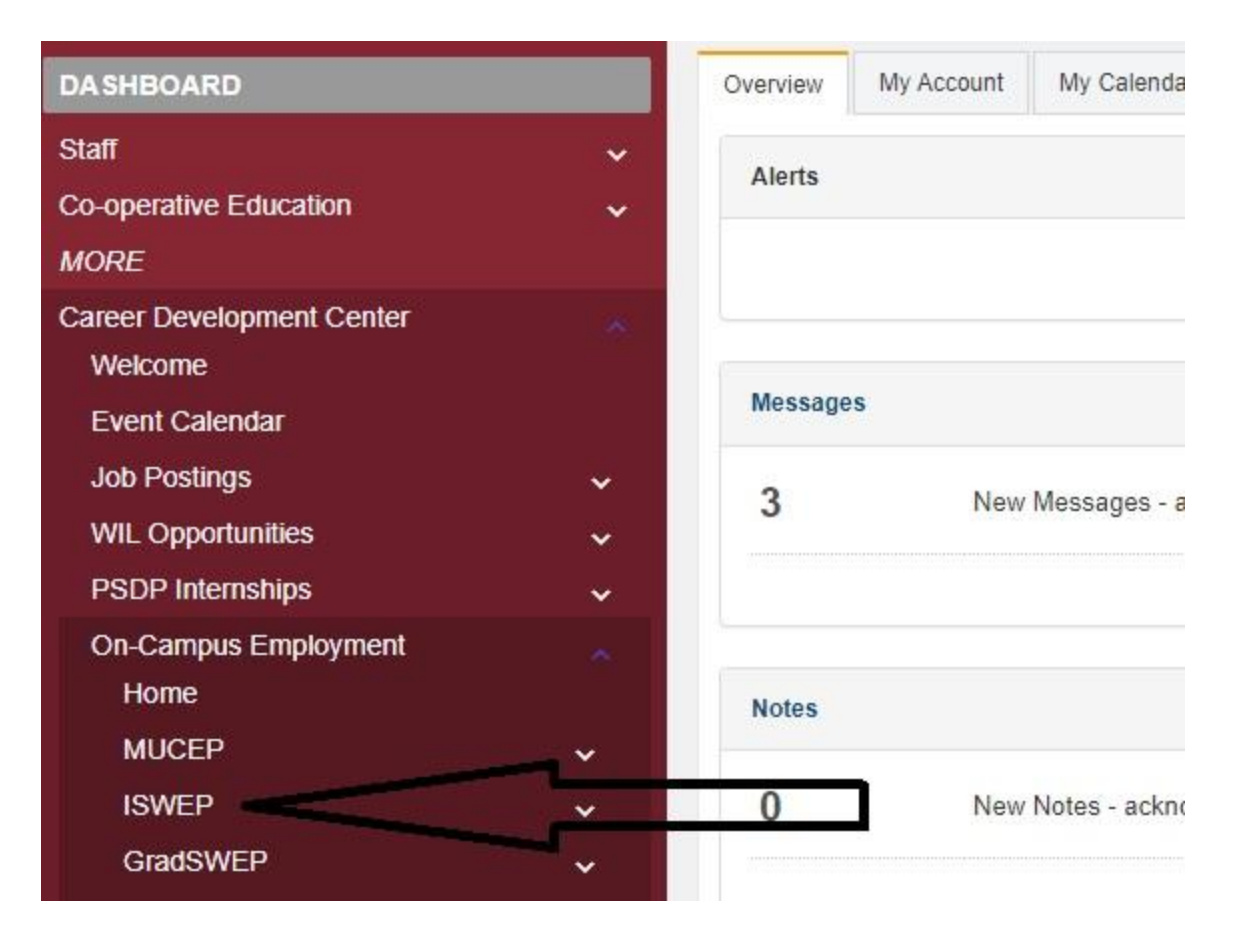

5. On the next screen, in the expanded menu under ISWEP select ISWEP Job Postings.

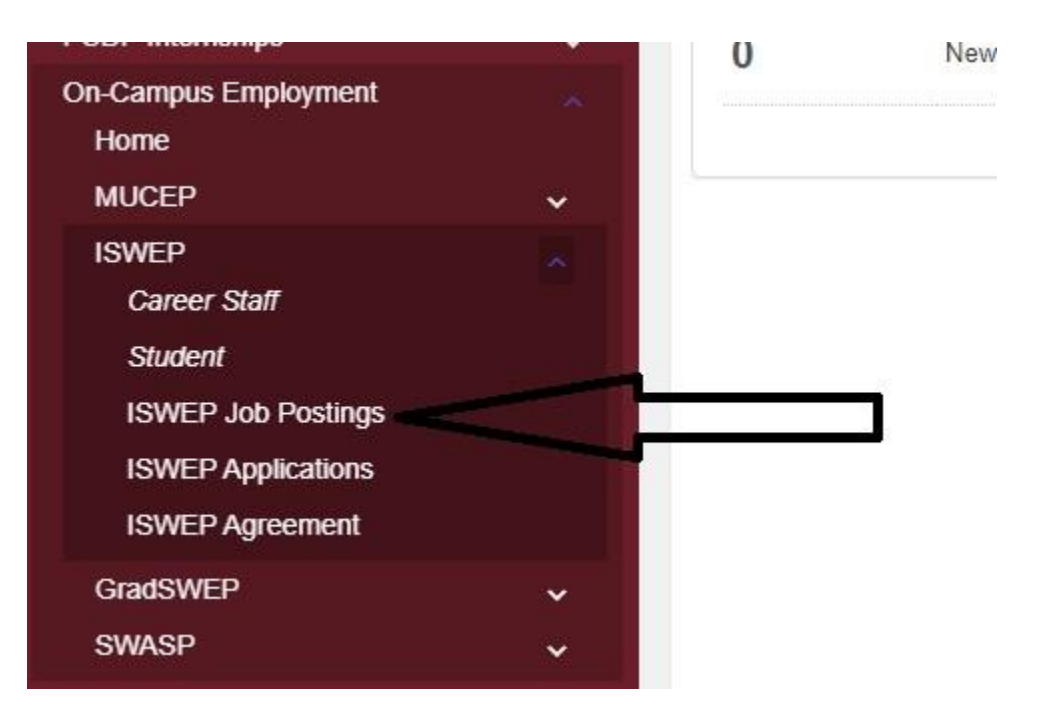

6. On this screen, select the blue-colored **Post a Job** button located near the middle of the screen.

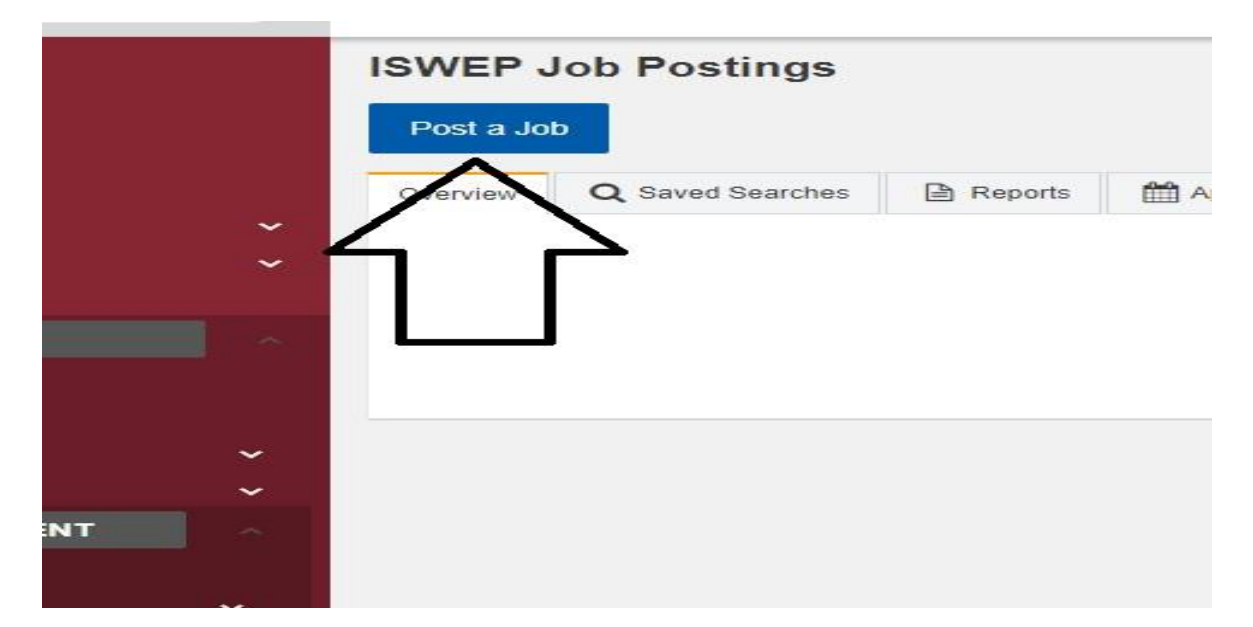

7. On this screen, start the process of entering the job information (which includes the requested number of positions and hours). Of great importance on this page is the **job number**. In this example, it is 77820. Your screen may appear a little different in newer versions of the software, but the process is exactly the same.

If your first name, last name, and email are not automatically filled in, click the blue-colored **Change Organization Contact**. In the popup box, enter your username and select your name from the dropdown list. Your information should now be entered.

| Job Posting                             | 77820 - Untitled Po<br>Memorial University | osting<br>- Career Development                   |         |
|-----------------------------------------|--------------------------------------------|--------------------------------------------------|---------|
| Job Posting Status:                     |                                            | Unsaved                                          |         |
| Internal Status                         |                                            | Not Set                                          |         |
| ~ · · · · · · · · · · · · · · · · · · · |                                            |                                                  |         |
|                                         |                                            |                                                  |         |
| <b>*</b>                                |                                            |                                                  |         |
| T Welcome to the IS                     | WEP Job posting Module                     |                                                  |         |
| Company Info                            |                                            |                                                  |         |
| If you do not wan                       | t contact information to appear on         | your posting click on the "Clear Contact Info" b | outton. |
| Clear Contac                            | ct Info                                    |                                                  |         |
| Enter Description                       | ofor Company Info                          |                                                  |         |
| Organization :                          |                                            | Memorial University                              |         |
|                                         | L                                          | Change Organization                              | Contact |
| Division :                              |                                            | Career Development                               |         |
| Job Contact First                       | Name :                                     | Robert W                                         |         |
| Job Contact Last                        | Name :                                     | Ryan                                             |         |
| Phone :                                 |                                            |                                                  | 999.99  |
| Email :                                 |                                            | rwryan@mun.ca                                    |         |

8. Continue to scroll down the job posting page. If unsure of any selection or data to fill in, read the related instructions (located close to the question area) for more information.

## ISWEP Job Posting Information

General Information for Grant Holders

- 1. Use a separate form for each different position requested.
- 2. Please review the guidelines at: https://www.mun.ca/student/media/production/memorial/administrative/student-life/files/cai
- 3. Find all relevant ISWEP grant holder forms at: https://www.mun.ca/student/career-services/faculty-and-staff-hire-student-st

An important part of ISWEP is the experience students gain through the process of applying for and being interviewed for a poslisted for positions to be interviewed prior to a final decision.

The exception is the winter semester when the same student can be carried forward in the same position without reapplying.

Please note that Memorial University's policy on Conflict of Interest applies to the hiring of ISWEP students. The full policy can

| Department *:              |          | Select V                                                                     |
|----------------------------|----------|------------------------------------------------------------------------------|
| ISWEP Grant Holder Name *: |          | Enter the name of the ISWEP Grant Holder.                                    |
| Grant Holder Email *:      |          | Please enter the email of the Grant Holder.                                  |
| Position Type *:           |          | ISWEP Position ~                                                             |
| Job Title *:               |          |                                                                              |
| Job Description *:         |          | 🕞 Source 🗋 🗟 👼 🗐 🗶 🔓 💼                                                       |
|                            |          | <b>B</b> <i>I</i> <del>S</del>   <i>I</i> <sub>x</sub> ] ]≡ :≡   ∈ ≡ ∈  99 ] |
|                            |          | Styles - Format - Font -                                                     |
|                            | N        |                                                                              |
|                            |          |                                                                              |
|                            | 10       | >                                                                            |
|                            | <u> </u> |                                                                              |
|                            | V        |                                                                              |
|                            |          |                                                                              |
|                            |          | MAX CHARC: 40000 CHARC DEMAINING, 40000                                      |
|                            |          | MAA GHARS: 10000 GHARS REMAINING: 10000                                      |

9. Moving further down the job posting page, keep entering the required information. For the Hours of Work field, please enter one of the following: Flexible, Variable, Negotiable. **DO NOT** enter a numerical value.

| Job Requirements\Qualifications *: | Image: Source       Image: Construction of the second second secon |
|------------------------------------|----------------------------------------------------------------------------------------------------|
| Hours of Work *:                   | MAX CHARS: 10000 CHARS REMAINING: 10000  Flexible, Variable, Negotiable                                                                                                    |
| Posting Go Live<br>Go Live Date:   | 02/24/202 11:59 PM                                                                                                    |
| Application Information            |                                                                                                    |
| Application Deadline:*             | 03/2022                                                                                                    |
| Application Procedure *:           |                                                                                                    |
|                                    |                                                                                                    |
| Application Material *:            | Cover Letter (Required)                                                                                                    |

10. Continue down the page. In this section, fill in the requested funding for proper semester. Select the number of students. Then select the number of hours (either 40 or 80 hour positions - both cannot be selected). Then enter a brief explanation of funding.

| Additional Information (Funding Request) |                                                          |  |  |
|------------------------------------------|----------------------------------------------------------|--|--|
| Spring Semester                          |                                                          |  |  |
| Spring Semester :                        | Select v                                                 |  |  |
|                                          | Enter the number of students requested for this semester |  |  |
| Funding per student (Spring) :           | Select                                                   |  |  |
|                                          | Indicate if position(s) are 40 or 80 hour                |  |  |
| Fall Semester                            |                                                          |  |  |
| Fall Semester :                          | -Select v                                                |  |  |
|                                          | Enter the number of students requested for this semester |  |  |
| Funding per Student (Fall) :             | Select v                                                 |  |  |
|                                          | Indicate if position(s) are 40 or 80 hour                |  |  |
| Winter Semester                          |                                                          |  |  |
| Winter Semester :                        | 2                                                        |  |  |
|                                          | Enter the number of students requested for this semester |  |  |
| Funding per Student (Winter) :           | 40 🗸                                                     |  |  |
|                                          | Indicate if position(s) are 40 or 80 hour                |  |  |
| Highest Need Semester *:                 | Spring                                                   |  |  |
|                                          | Fall                                                     |  |  |
|                                          | Winter                                                   |  |  |
| 2                                        | Please indicate your semester of highest priority        |  |  |

11. Please check the box regarding the student hire to use one hour of their funding allocation to attend the Student Life Reflection Workshop:

|                                               |                                                                                                    | $\frown$ |  |
|-----------------------------------------------|----------------------------------------------------------------------------------------------------|----------|--|
| By submitting this application, I agree to *: | Permit and encourage your student hire to use one hour of their funding allocation to attend the Student LIfe Reflection Workshop |          |  |

At the bottom of the job posting screen, you must agree to the participation questions by selecting the checkboxes shown below. Then, on the bottom click the **Save Posting** button.

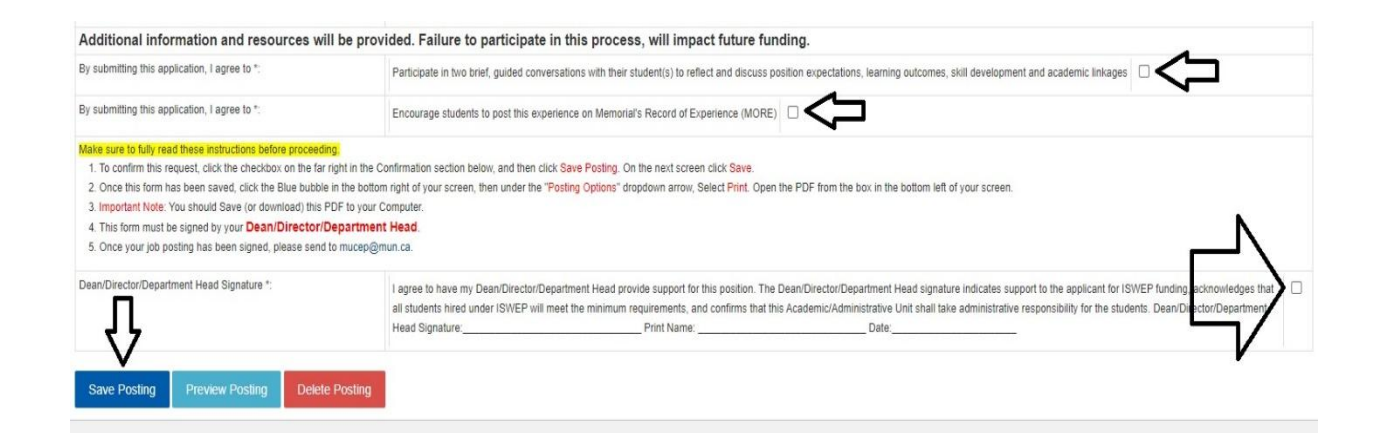

12. Scroll down on the next screen and click "Save".

| Staff Employment Details | Source D Q 🛱 📄                                                               |
|--------------------------|------------------------------------------------------------------------------|
|                          | <b>B</b> <i>I</i> <del>S</del>   <i>I</i> <sub>×</sub> ] <i>]</i> = :=   + ≡ |
|                          | Styles - Format - F                                                          |
|                          |                                                                              |
|                          |                                                                              |
|                          |                                                                              |
|                          |                                                                              |
|                          |                                                                              |
|                          |                                                                              |
|                          |                                                                              |
| Save Skip                |                                                                              |
|                          |                                                                              |
|                          |                                                                              |

13. As part of building student awareness of the skills and competencies they will develop as a result of working a MUCEP or ISWEP position, we ask grant holders to identify the competencies that will be gained as a result of completing this position. Please select a minimum of three (up to a maximum of five) competencies from the list below. These skills will be included in the job posting and provide students with the awareness of the opportunity to develop such skills if they are the successful candidate. For detailed descriptions each competency, click <u>here</u>.

To access Manage Competencies, click the **Action Circle**. In the list click **Posting Options**, click **Manage Competencies**.

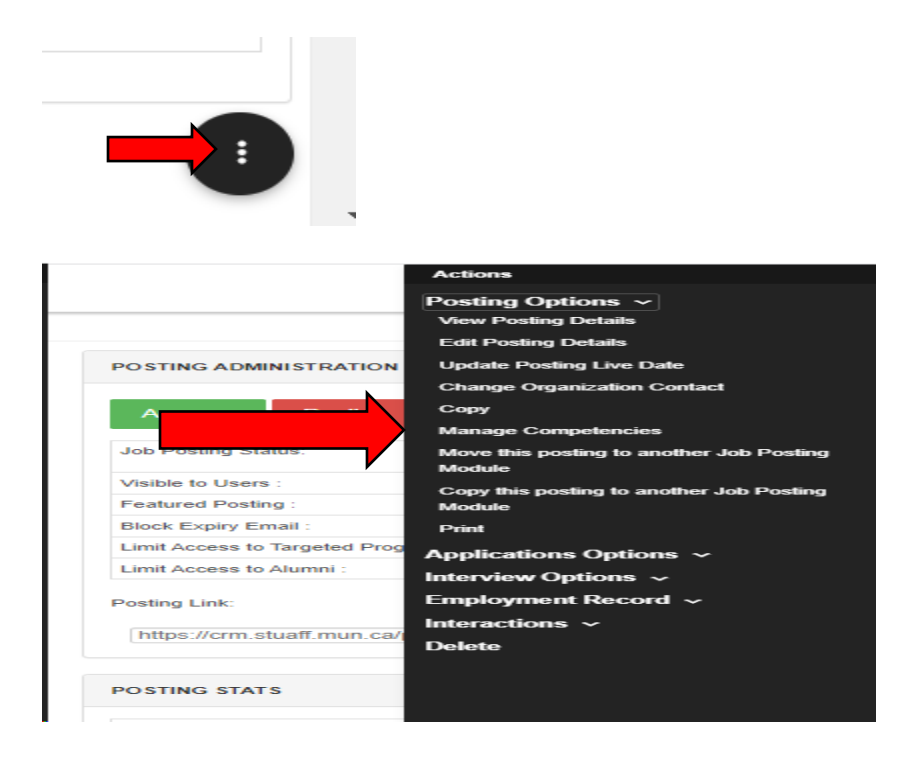

14. As per screen instructions, please select a minimum of three (3) and maximum of five (5).

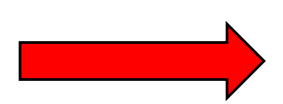

| Assignable Competencies: | SELECT ALL                                                                          | Filter |  |
|--------------------------|-------------------------------------------------------------------------------------|--------|--|
|                          | Academic Knowledge - Institutional Core Competencies                                |        |  |
| IN.                      | Adaptability / Resilience - Institutional Core Competencies                         |        |  |
|                          | Communication - Institutional Core Competencies                                     |        |  |
|                          | Creative Thinking / Problem Solving - Institutional Core Competencies               |        |  |
|                          | Digital Literacy - Institutional Core Competencies                                  |        |  |
|                          | Diversity Awareness / Intercultural Understanding - Institutional Core Competencies |        |  |
|                          | Leadership and Innovation - Institutional Core Competencies                         |        |  |
| $\neg$                   | Professionalism - Institutional Core Competencies                                   |        |  |
|                          | Social / Civic Responsibility - Institutional Core Competencies                     |        |  |
| <b>y</b>                 | Teamwork - Institutional Core Competencies                                          |        |  |

Once you have selected the competencies, click the **Save Changes** button and then click the **Back to Posting** in the top right corner.

15. You should now see your competencies on the main job posting screen.

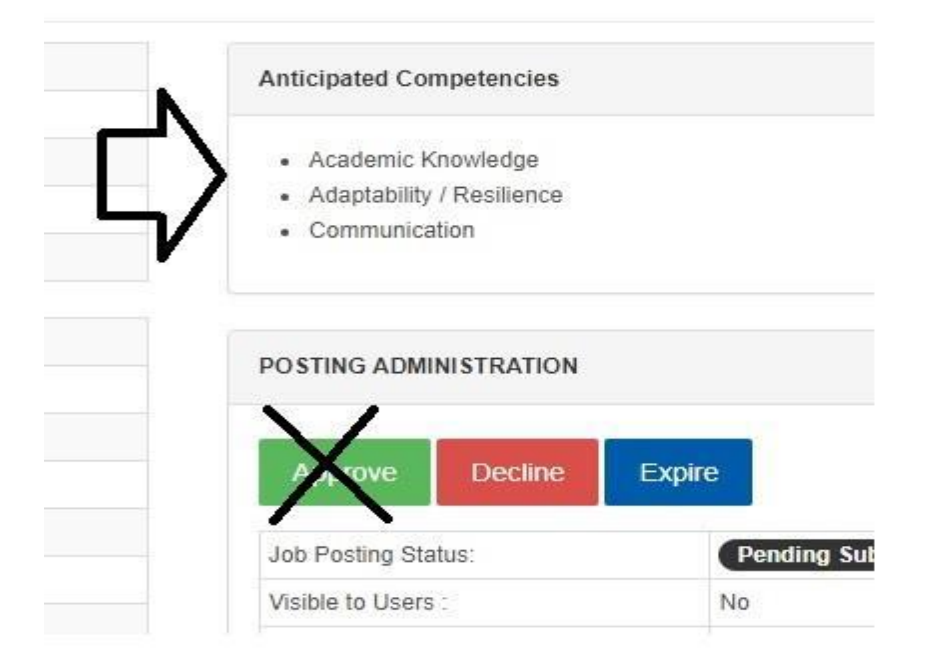

16. On the next screen, click the **Action Circle** in the bottom right on the screen, click **Print** in the menu that pops up. **Important Note**: If you do not print right away, when you log back in to print this job you will just have to do this step (Step 13) again.

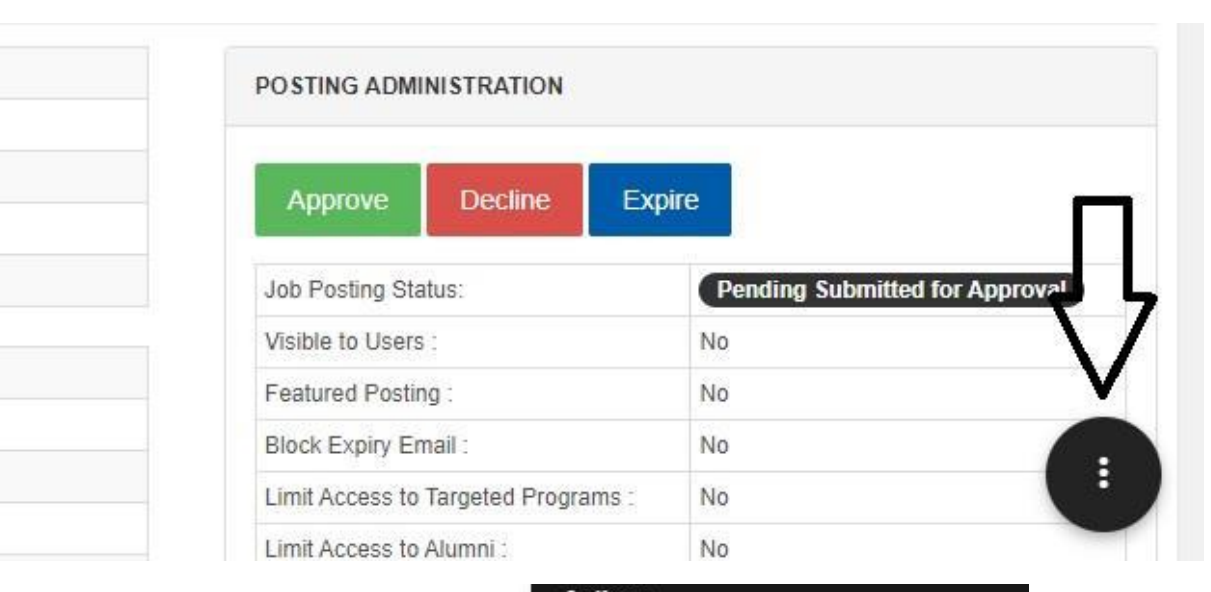

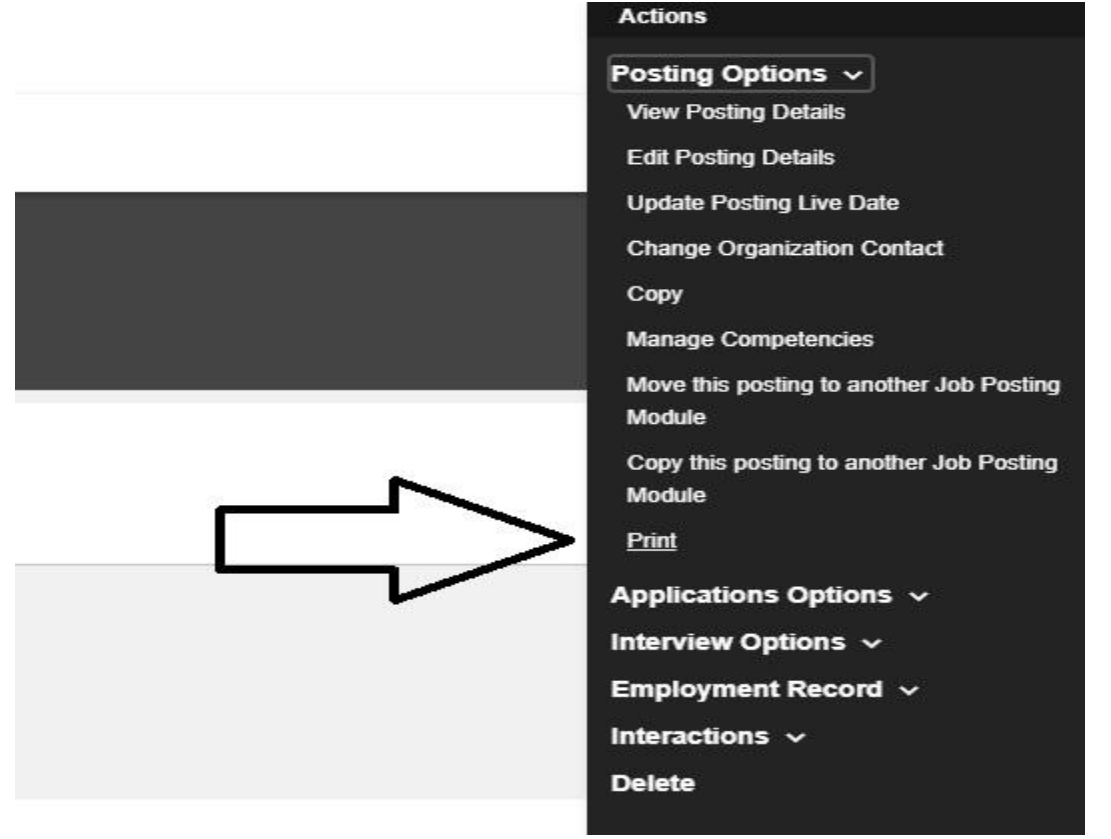

17. The PDF application will open with the details of the ISWEP funding request. Print the PDF and have this form signed and dated by the Dean/Director/Department Head. Please print your name. Email to Mher Mardoyan at <a href="mailto:mucep@mun.ca">mucep@mun.ca</a>.

| Dean/Director/Department Head<br>Signature | I agree to have my Dean/Director/Department Head provide support<br>for this position. The Dean/Director/Department Head signature<br>indicates support to the applicant for ISWEP funding, acknowledges<br>that all students hired under ISWEP will meet the minimum<br>requirements, and confirms that this Academic/Administrative Unit<br>shall take administrative responsibility for the students.<br>Dean/Director/Department Head |     |
|--------------------------------------------|----------------------------------------------------------------------------------------------------|-----|
| E E E E E E E E E E E E E E E E E E E      | Date:                                                                                                    | · ① |